## LOGIN mit der Schoellerbank ID App

 Melden Sie sich mit Ihren Zugangsdaten (Verfügernummer, Verfügername + PIN oder Benutzername + Passwort) an. Drücken Sie anschließend den Button "Login abschließen".

Bitte wählen Sie als Login Verfahren Schoellerbank ID App, sofern das Login Verfahren nicht bereits mit Schoellerbank ID App vorbelegt ist.

| Login Online Banking                                                                           |  |  |
|------------------------------------------------------------------------------------------------|--|--|
| Bitte wählen Sie hier das Verfahren aus, über welches Sie den Login freigeben<br>möchten.      |  |  |
| Login Verfahren                                                                                |  |  |
| fido-Token                                                                                     |  |  |
| Schoellerbank ID                                                                               |  |  |
| fido-Token                                                                                     |  |  |
| Ich habe meine Loginmöglichkeiten verloren                                                     |  |  |
| Login abbrechen Login abschließen                                                              |  |  |
| bitte wanten Sie nier das vertanten aus, über Weiches Sie den Lögin freigeben<br>möchten.      |  |  |
| Schoellerbank ID V                                                                             |  |  |
| Bitte öffnen Sie die Schoellerbank ID App und wählen Sie dort<br>die hier angezeigte Zahl aus. |  |  |
| Anfragender Browser<br>Unbekanntes Gerät (Chrome unter Windows 10)                             |  |  |
| 57                                                                                             |  |  |
| 4:45 verbleiben, um den Login zu bestätigen.                                                   |  |  |
| Login abbrechen ohne Datenverbindung                                                           |  |  |

2. Wechseln Sie nun in die Schoellerbank ID App und wählen Sie die im Online Banking angezeigte Zahl aus.

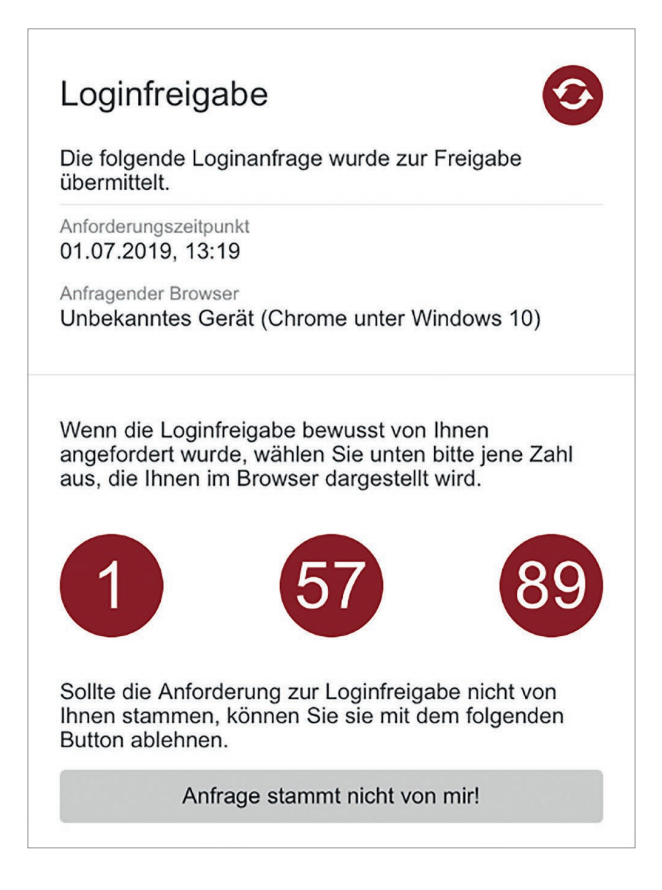

 In weiterer Folge kann eine Browserverbindung hergestellt werden, damit ist auf diesem Browser die Eingabe der Verfügerdaten künftig nicht mehr notwendig.

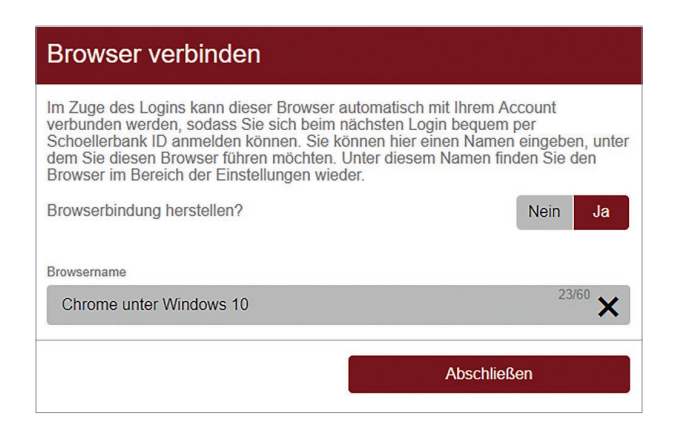

Der Login wird anschließend automatisch abgeschlossen.

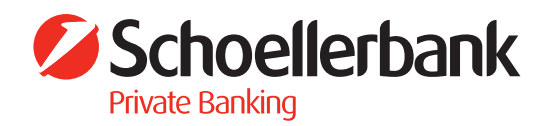

| Login |                      |  |
|-------|----------------------|--|
|       | •••                  |  |
|       | Daten werden geladen |  |

## Künftige Logins mit Browserbindung

 Hier wird Ihnen bereits die Browserbindung dargestellt. Drücken Sie auf den Button "Login abschließen".

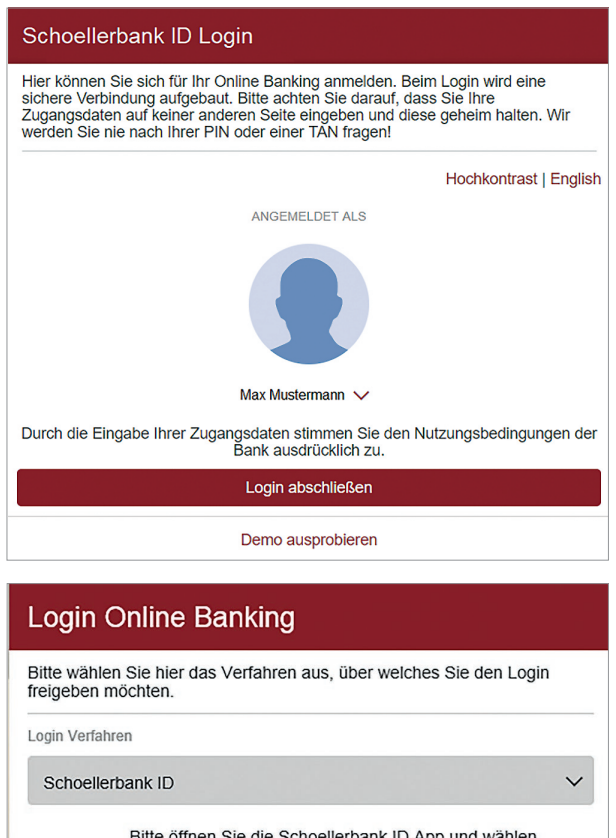

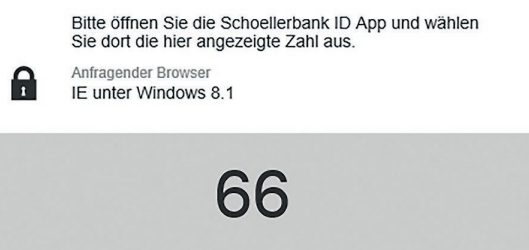

4:58 verbleiben, um den Login zu bestätigen.

Sie können nun Ihr Online Banking wie gewohnt nützen.

2. Wechseln sie nun in die Schoellerbank ID App und wählen Sie die im Online Banking angezeigte Zahl aus.

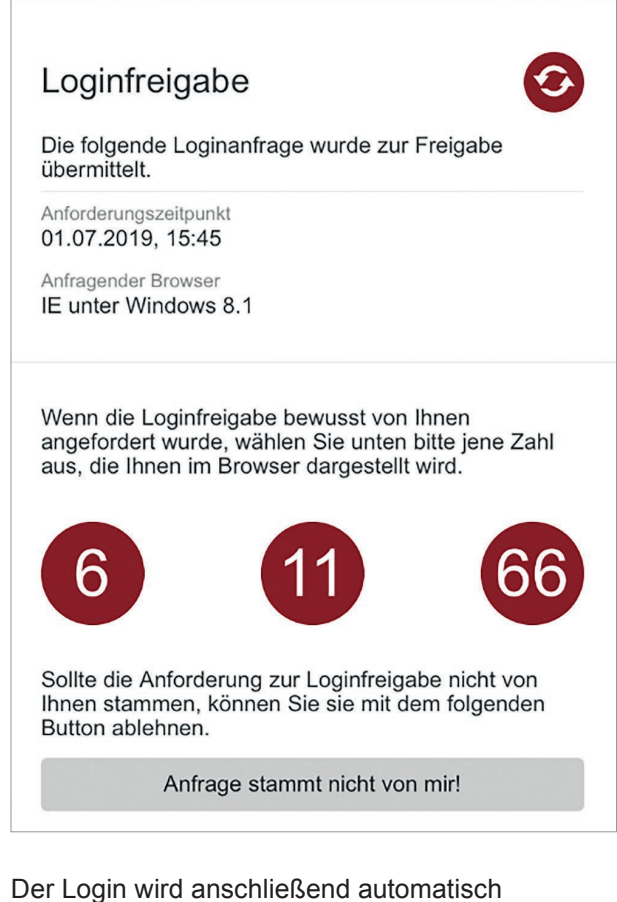

Der Login wird anschließend automatisch abgeschlossen.

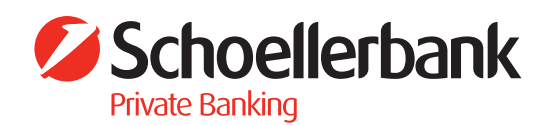